# **Configuring Bluejeans**

| Logi            | in                |  |
|-----------------|-------------------|--|
| Username        | or Email Address: |  |
| <b>Meighter</b> | 100.000           |  |
| Password:       |                   |  |
| •••••           |                   |  |
| Forgot your p   | password?         |  |
|                 | LOG IN            |  |

1. Login to Bluejeans as an Admin user.

| Bluejeans          | MEETINGS ADMIN L COMMAND CENTER                                                |
|--------------------|--------------------------------------------------------------------------------|
|                    |                                                                                |
| GROUP SETTINGS 2   | GROUP INFO SECURITY 3                                                          |
| MANAGE FEATURES    | Authentiottion Options                                                         |
| MANAGE USERS       | C Monteen Reconstruction press                                                 |
| MEETING HISTORY    | <ul> <li>Kinet Stephelispecke</li> </ul>                                       |
| RECORDING ACTIVITY | The fidewarge to the anticipation and annie you to same the participation of a |
| GETTING STARTED    | Contine a accessible providencing                                              |
| RELEASE NOTES      | Configure Park<br>Convertige 600 CBNT Anti-America CT representation State 10  |

2. Go to **ADMIN** at the top panel > Select **GROUP SETTINGS** > Click on **SECURITY**.

GROUP INFO SECURITY

#### Authentication Options

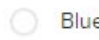

BlueJeans Password Configuration

1 O SAML Single Sign On

The following configuration will allow you to setup Single Sign On for your group. For more i PAGE

#### Enable automatic provisioning 2

Certificate Path 3

Currently:

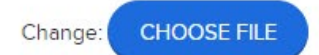

#### Login URL

URL for signing into the remote authentication system

| https://ug1 | com/saml/login  |
|-------------|-----------------|
| nups.//ugi  | .com/sami/login |

#### Logout URL

URL to which a user is redirected to on logout

| https://ug1            | com/cgi/logout | 5 |  |
|------------------------|----------------|---|--|
| in the start of Street |                |   |  |

4

#### Custom Error Page URL

URL to which a user is redirected to on an error

| Default URL: /sso/saml2/error/ | 6 |  |
|--------------------------------|---|--|
|--------------------------------|---|--|

#### SAML Meta Data

SAML Meta Data url for IdP initiated SSO

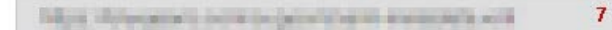

#### Copy to clipboard

#### RelayState

For IdP initiated SSO, configure your IdP with the following RelayState

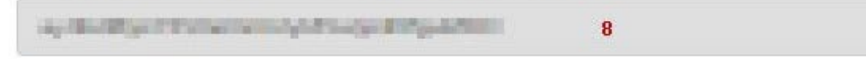

#### Copy to clipboard

9 V Pick User Id from <saml2:NameID> element

| Email * |    |
|---------|----|
| Email   | 10 |

### 3. **SECURITY** window will open > Fill the template with appropriate values.

| Field Name                                      | Values                                                          |
|-------------------------------------------------|-----------------------------------------------------------------|
| SAML Single Sign On                             | Should be Checked.                                              |
| Enable automatic provisioning                   | Should be Checked.                                              |
| Certificate Path                                | Upload IdP certificate                                          |
| Login URL                                       | https://ug1. <customer_domain>.com/saml/login</customer_domain> |
| Password Change URL                             | https://ug1. <customer_domain>.com/cgi/logout</customer_domain> |
| Logout URL                                      | https://ug1. <customer_domain>.com/cgi/logout</customer_domain> |
| Custom Error Page URL                           | Default URL:/sso/saml2/error/ (It will auto generate)           |
| SAML Meta Data                                  | Default value will generate automatically                       |
| RelayState                                      | Unique RelayState will generate automatically                   |
| Pick User Id from <saml2:nameid></saml2:nameid> |                                                                 |
| element                                         | Should be Checked.                                              |
| Email                                           | Email                                                           |
|                                                 |                                                                 |

Note: Copy the RelayState for further use as it need to be used in IdP.

4. Click on SAVE CHANGES.

# Step 3: Relay State in Bookmarks.

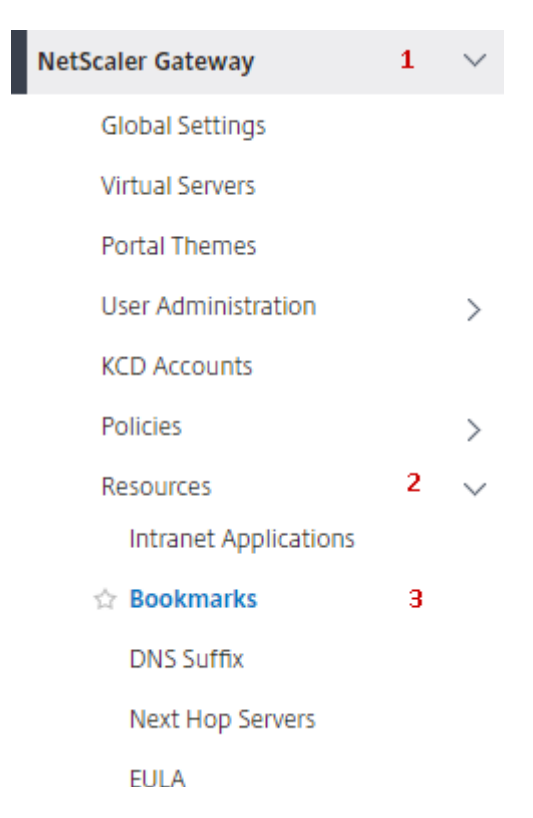

1. Click on NetScaler Gateway > Resources > Bookmarks.

| 100 | 10.5495      | 175.00         | mploate gogs in statement and a                                                                                | and a second second sec | 100.0003000000000                  |
|-----|--------------|----------------|----------------------------------------------------------------------------------------------------|----------------------------------------------------------------------------------------------------|------------------------------------|
| 108 | 100,000,000  | AND CATURE.    | which is a second product of the second product of the second second second second second second second second | ingeneration (see a page                                                                                                    | Web, Read Address State            |
| 10  | failer Brits | Harley's       | http://app.com/antonice/pil/archit                                                                             | ingen Alderahite strong                                                                                                    | Disk Speciel and the second second |
|     | Bluejeans    | Bluejeans      | https://ctxnsqa.bluejeans.com/enterprise-admin/#onboarding                                                     | /logon/Bluejeansicon.png                                                                                                    | SAML Based Authentication          |
| 100 | THE & PRIMAR | Distances Name | man maps a second address of a special                                                                         | Internet in Association                                                                                                    | 100 Paral American                 |
| 101 | OTHER DESIDE | 170-col 45     | The representation of the second                                                                               | AppleThe Rendered                                                                                                    | Web light All provides             |
| 10  | Colorado     | Keppin.        | Indep Sector A sector of the Independent                                                                       | itoper/Celevinov (etc.                                                                                                    | (Not Report Astronomication)       |

/

2. Bookmarks window will open > Click on Bluejeans.

| SaaS 🗸 🗸                                     |  |  |  |
|----------------------------------------------|--|--|--|
| SSO Type                                     |  |  |  |
| SAML Based Authentication $\sim$             |  |  |  |
| SAML SSO Profile*                            |  |  |  |
| _SAML_Bluejeans > +                          |  |  |  |
| 🔲 Use NetScaler Gateway As a Reverse Proxy 🖑 |  |  |  |
| Comments                                     |  |  |  |
| Bluejeans                                    |  |  |  |
|                                              |  |  |  |
|                                              |  |  |  |

## 3. **Configure Bookmark** window will open > Click on

of the field SAML SSO Profile.

| Name                              |                          |
|-----------------------------------|--------------------------|
| _SAML_Bluejeans                   |                          |
| Assertion Consumer Service Url*   |                          |
| https://bluejeans.com/sso/saml2/  |                          |
| Relay State Expression            | Expression Editor        |
| Select V Select V                 | $\langle \times \rangle$ |
| hat disarit is constructed and of |                          |
|                                   |                          |

- 4. Pop-up window will open > Paste the Relay State (As shown in Step 2).
- 5. Click on **OK.**

Evaluate